## How to make a web reservation for the Covid-19 vaccine

You can make a web reservation at the site below.

URL : https://okazaki.rsv4citizens.jp/

Hours : 9:00am~8:00pm

Browsers : Google chrome、 Microsoft Edge、 Safari

Things to prepare before making a reservation.

E-mail address that can receive the e-mail sent by the system

Inoculation ticket [Inoculation tickets for everyone who reserves together]

## (Web reservation steps) • User registration • Vou need an email address to register • You need an email address to register • Register the ticket of the person making the reservation • Up to 5 people can register with the vaccination ticket • Choose the location and day of inoculation • Please make a reservation for both 1st and 2nd doses

We are planning to accept reservations and inoculate at the following locations.

Inoculation start date: Saturday, May 29, 2021

Inoculation locations:

Fukushi Kaikan (3-2 Asahimachi)

Aichi Prefecture Nishimikawa General Government Building (1-4 Myodaiji Honmachi) Integrated Study Center (3-12-1, Ueji)

Inoculation dates and times: Saturday 15:00-18:00 Sunday 9:00 to 12:00, and 13:00 to 16:00

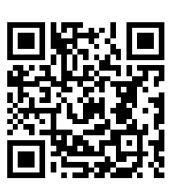

Reception interval: Accepted every 15 minutes.

< User registration steps >

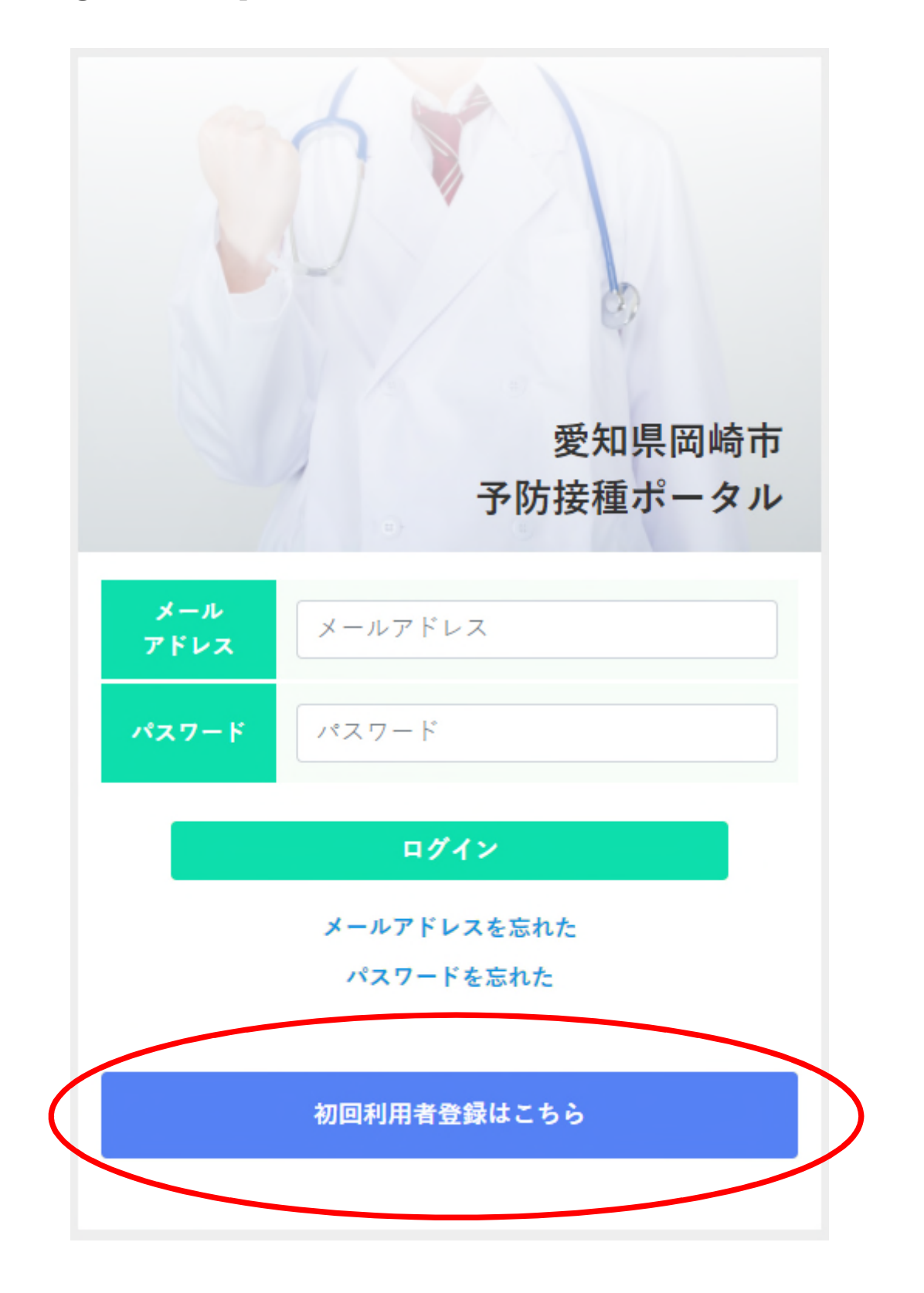

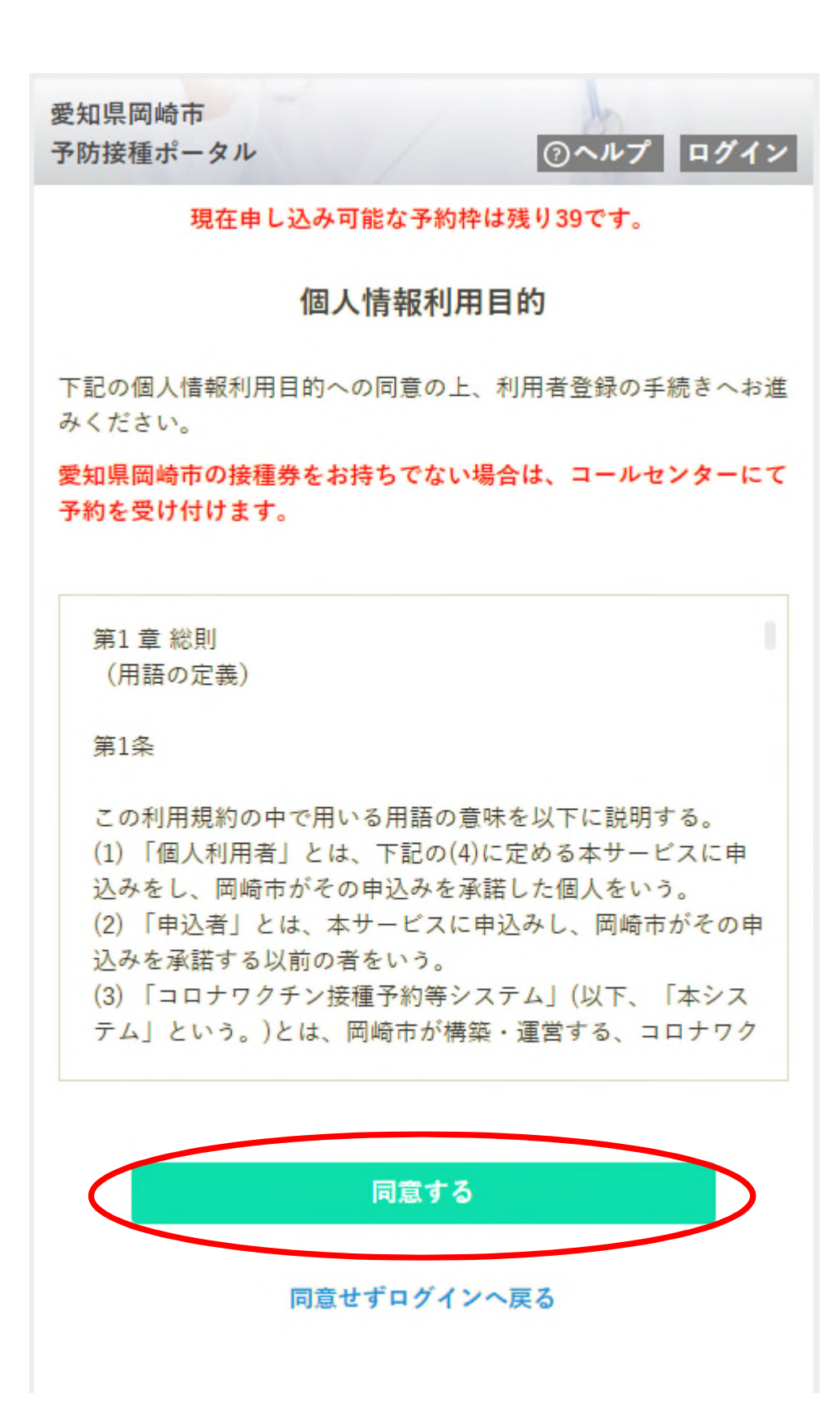

\* To register you need to agree to the use of your personal information for this purpose.

\* Those who have an inoculation notice from outside of Okazaki can make a reservation at the call center. There are certain conditions for issuing an out-of-address vaccination certificate. Please

## Point

If you use email through a mobile phone company, please set it so that you can receive messages from "okazaki.rsv4citizens.jp".

Docomo: For those who have trouble with junk mail

au: Countermeasures against junk mail

Softbank: When you have trouble with junk mail

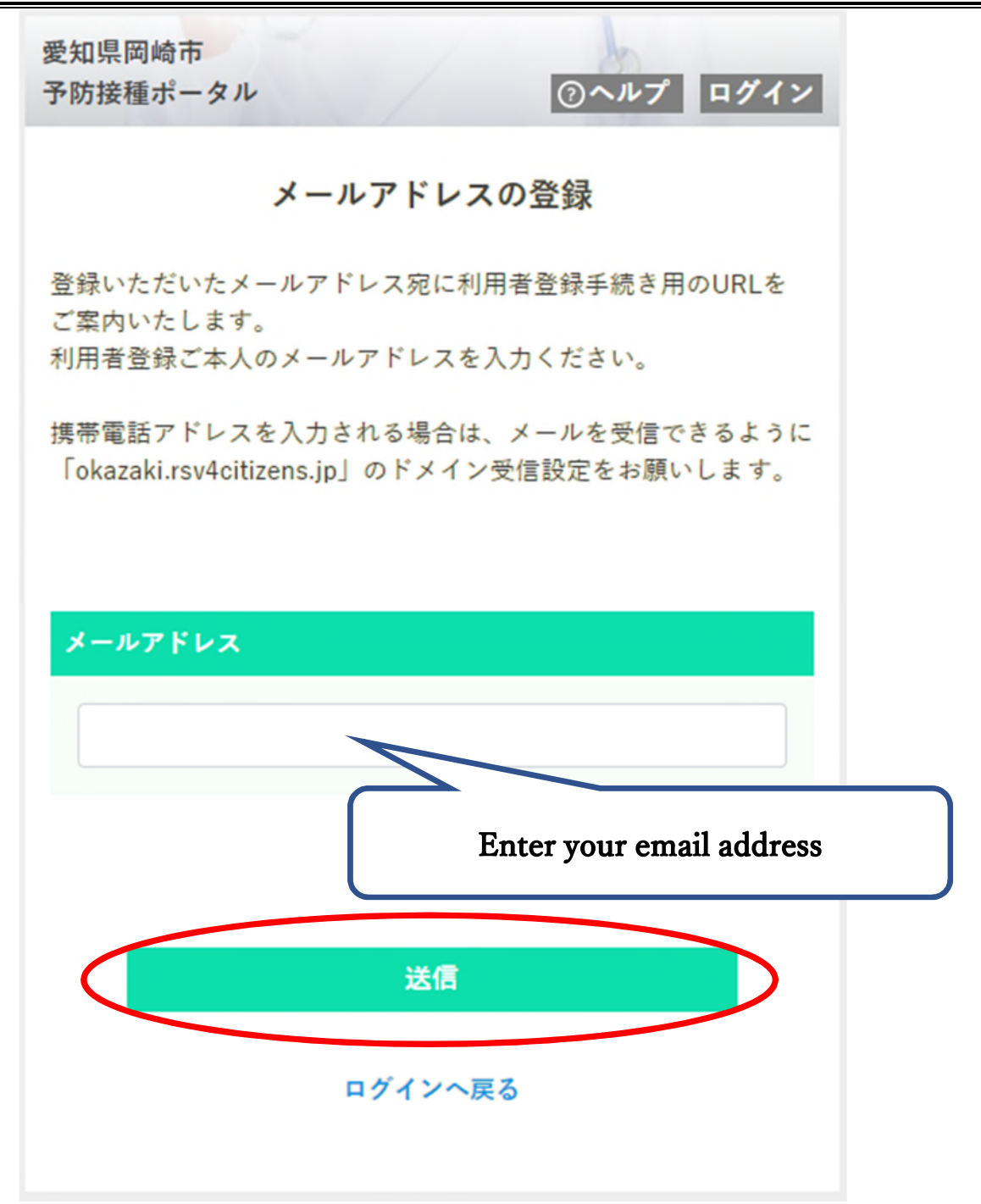

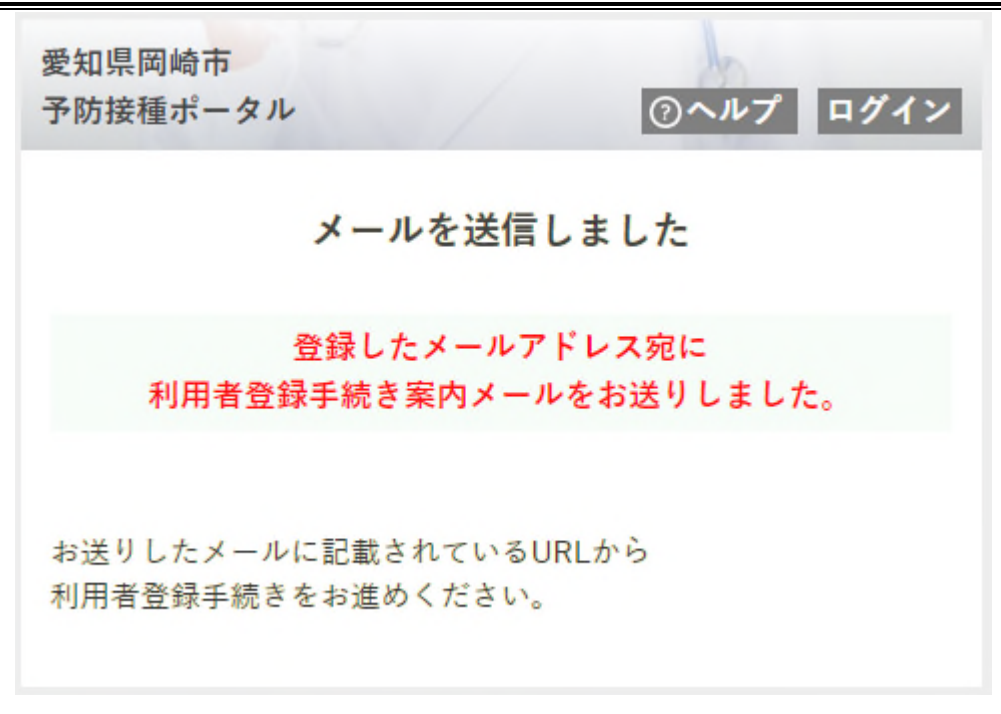

When this screen appears, you will receive an email, so please move to the page below.

[Image of email sent]

差出人"予防接種ポータル" <vaccine\_system@okazaki.rsv4citizens.jp>

標題 利用者登録手続きのご案内

以下のページにアクセスして、画面の指示に従い、利用者登録手続きをお進めください。

https://okazaki.rsv4citizens.jp/S1ABG060/b0acd0a9525b6848bd5f83c4860a · · ·

上記の利用者登録手続き用URLの有効期限は、

2021/05/xx yy:zz -

までです。

Link expires in 1 hour

有効期限を経過した場合は、再度、初回利用者登録を行ってください。

このメールは、愛知県岡崎市予防接種ポータルから送信しています。このメールには返信できません。

((利用者登録・Web予約に関するお問い合わせ))

岡崎市新型コロナワクチンコールセンター(毎日9時から18時)

0570-049-900↩

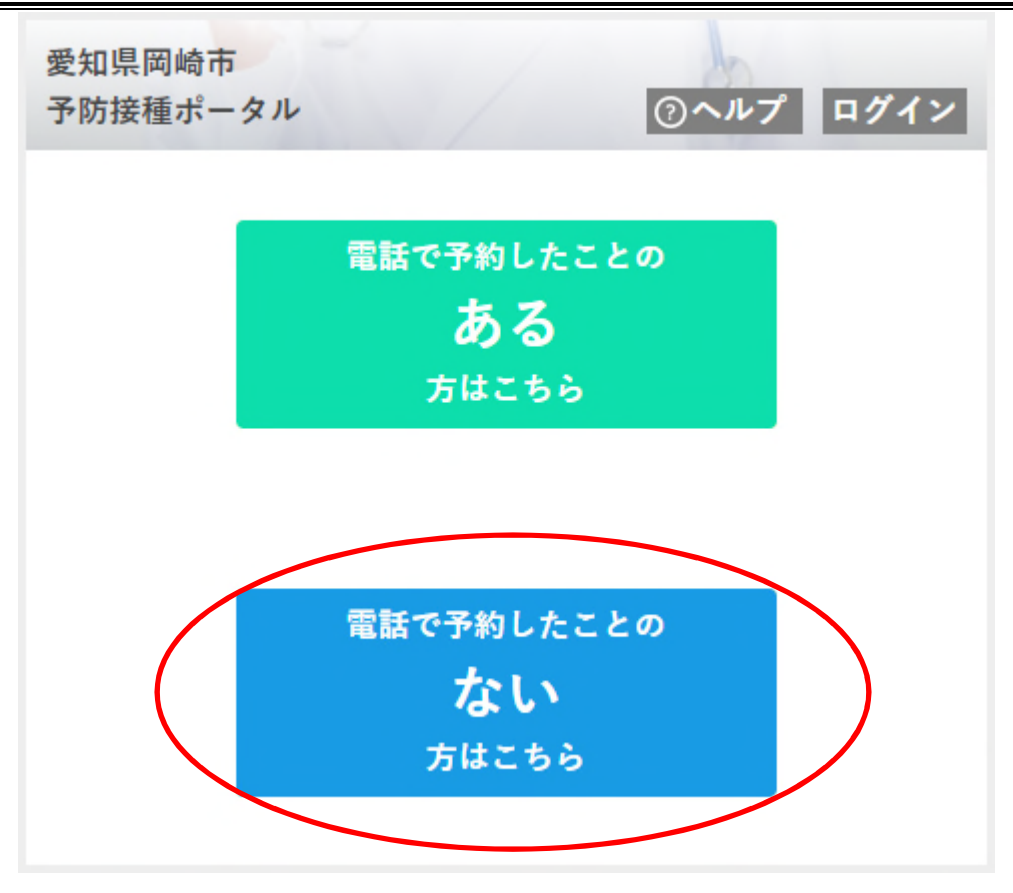

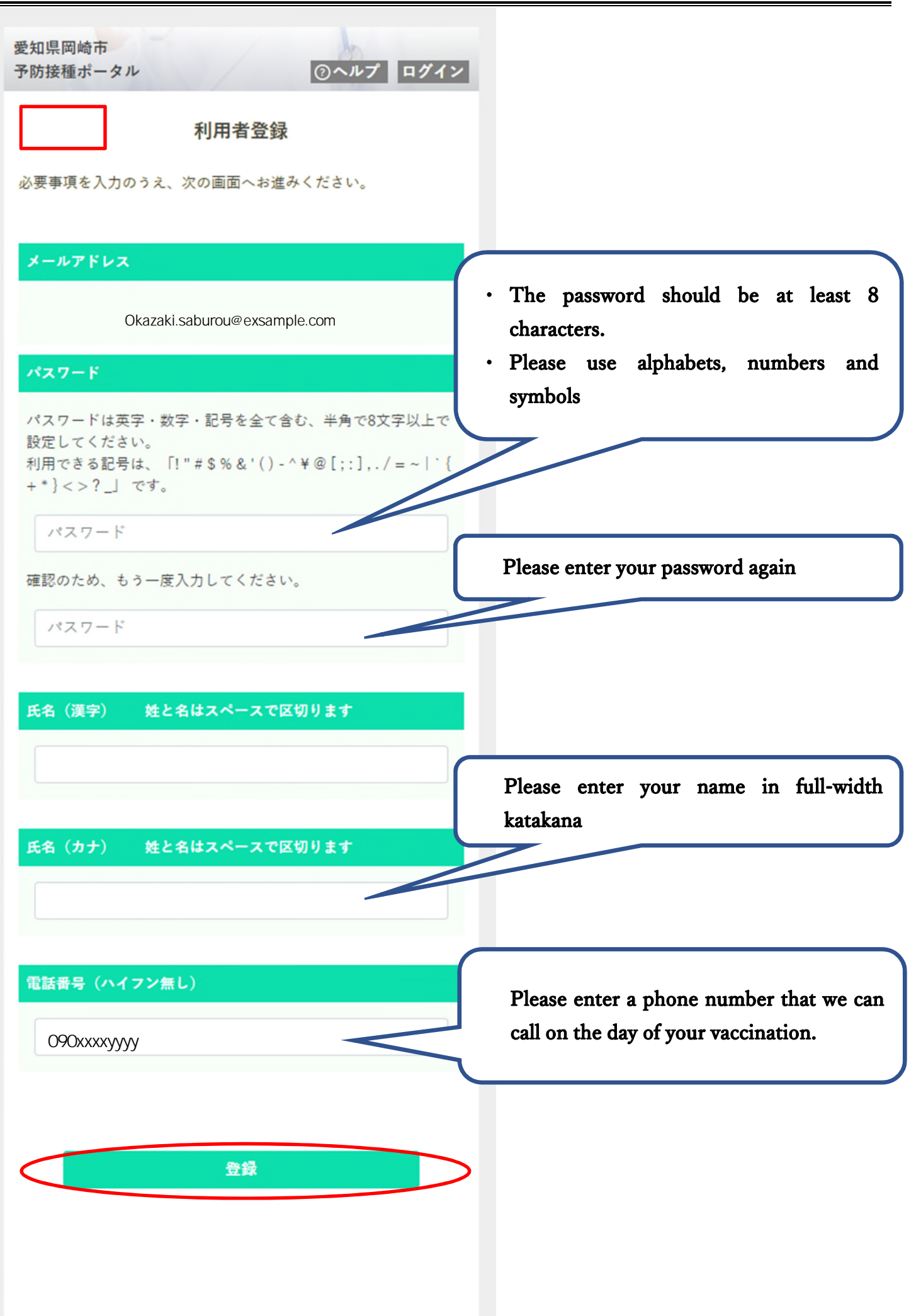

When the screen below appears, user registration is complete. Please continue on and register the person who make a reservation.

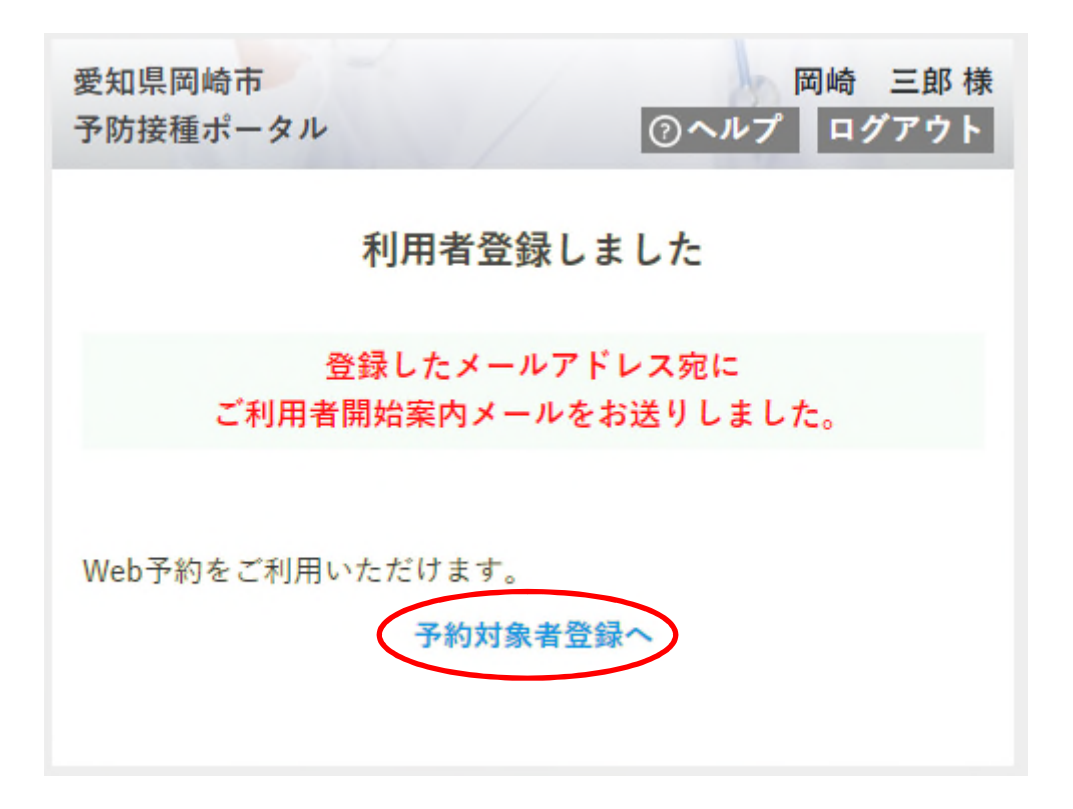

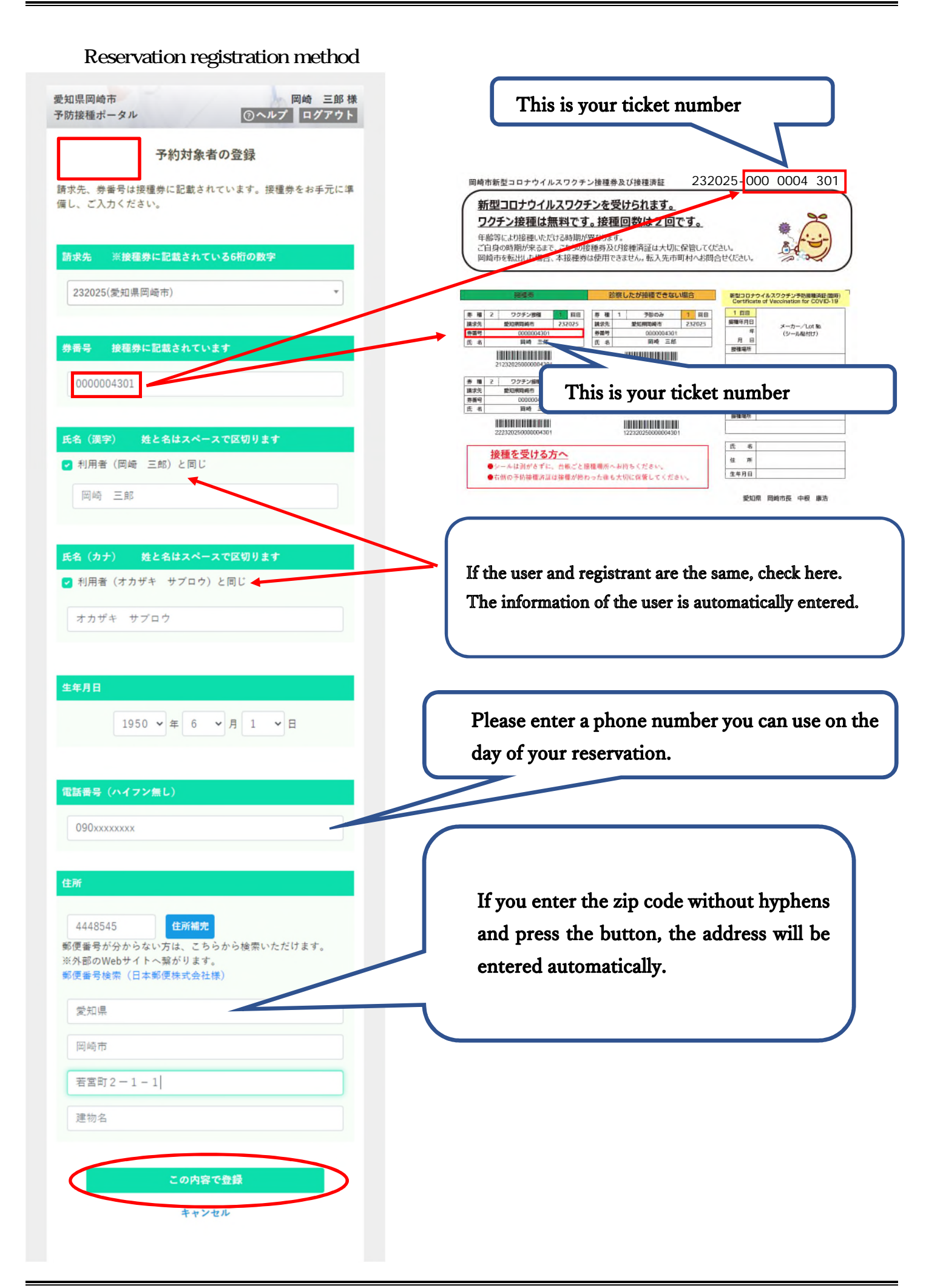

When the screen below appears, registration of the inoculation ticket is complete. Next, please make a reservation for your inoculation date.

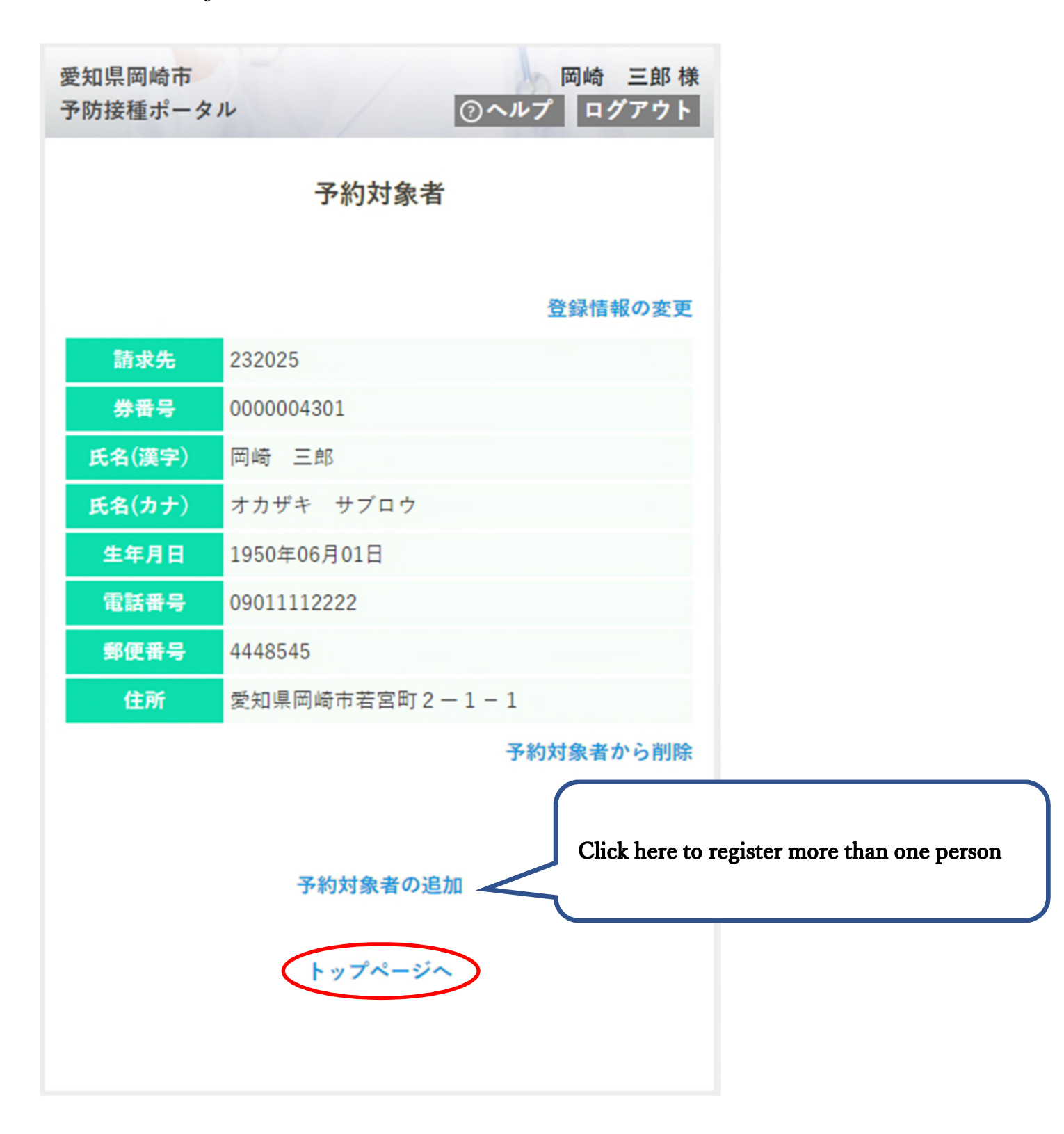

< Inoculation date reservation >

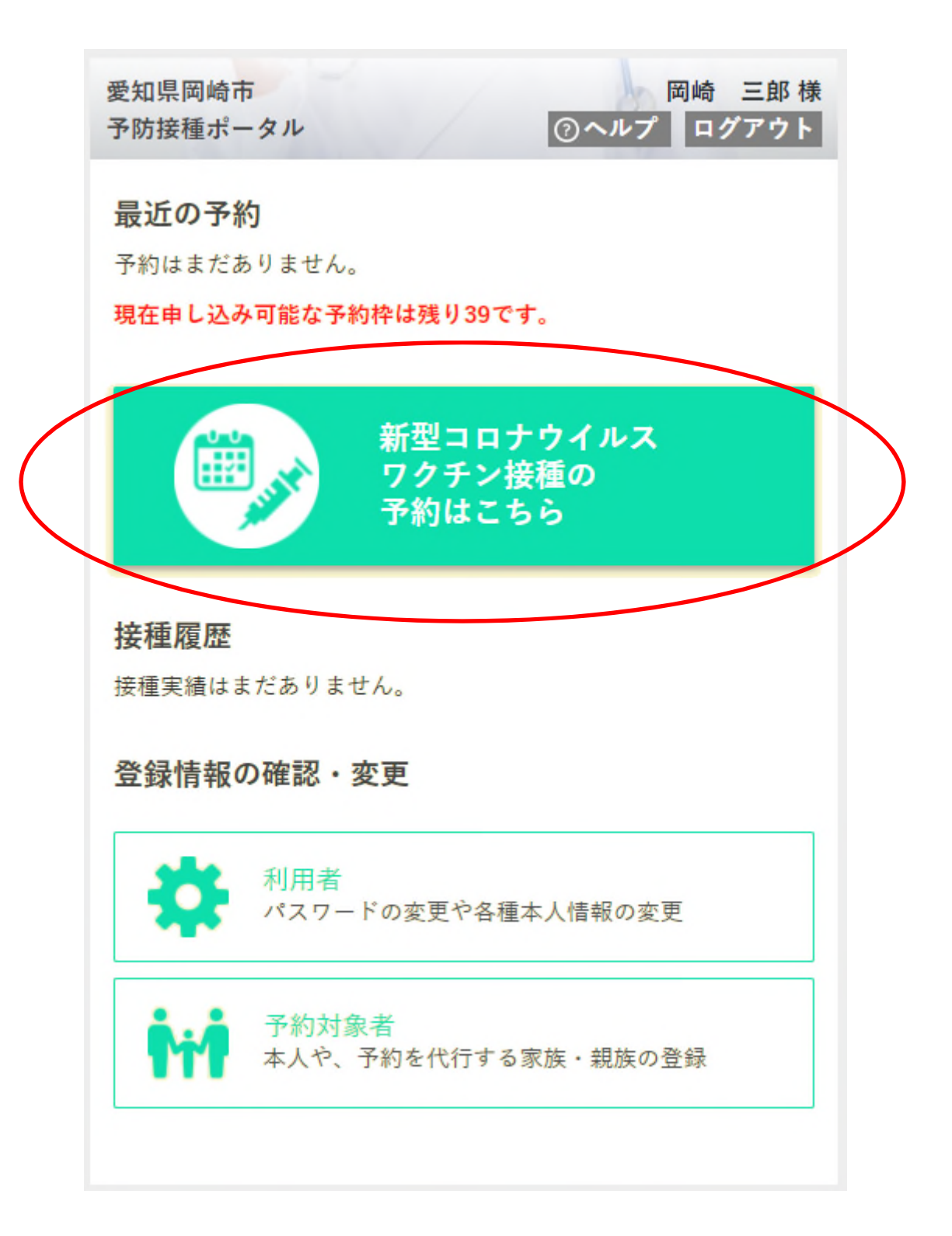

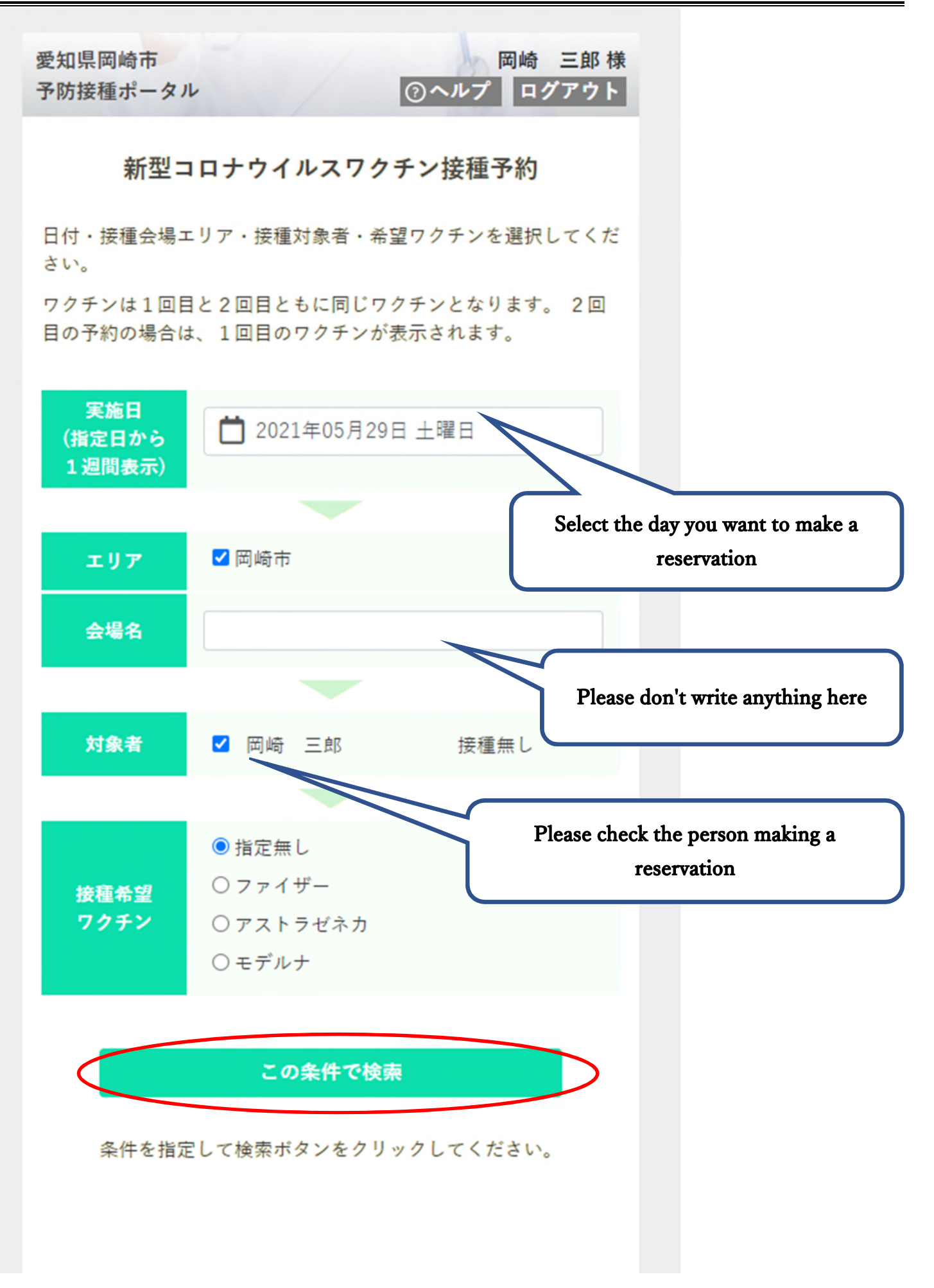

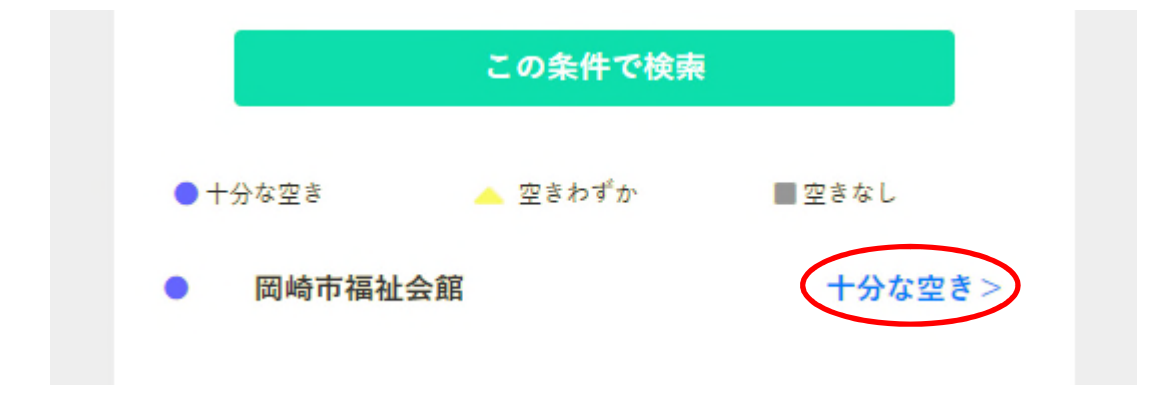

| 愛知県岡<br>予防接種;                                           | 崎市<br>ポータル |     |       | 0  | )ヘルプ | 岡崎<br>ログ | 三郎 様<br>アウト |
|---------------------------------------------------------|------------|-----|-------|----|------|----------|-------------|
| < 戻る                                                    |            |     |       |    |      |          |             |
| 岡崎市福祉会館                                                 |            |     |       |    |      |          |             |
| 指定日付から1週間分を表示します。<br>希望時間帯を選択して予約へ進みます。<br>数字は空き数を表します。 |            |     |       |    |      |          |             |
| <前の7                                                    | 日間         |     | 2021年 |    |      | 次の7日間>   |             |
|                                                         |            | 5月  |       |    | 6月   |          |             |
|                                                         | 29日        | 30日 | 31日   | 1日 | 2日   | 3日       | 4日          |
|                                                         | ±          | H   | 月     | 火  | 水    | 木        | 金           |
| 09:00                                                   | 10         | 10  |       |    |      |          |             |
| 09:15                                                   | 10         | 10  |       |    |      |          |             |
| 09:30                                                   | 10         | 10  |       |    |      |          |             |
|                                                         |            |     |       |    |      |          |             |
| Numbers will appear for the vacant slo                  |            |     |       |    |      |          |             |

Numbers will appear for the vacant slots, so select the number for the day you want to reserve.

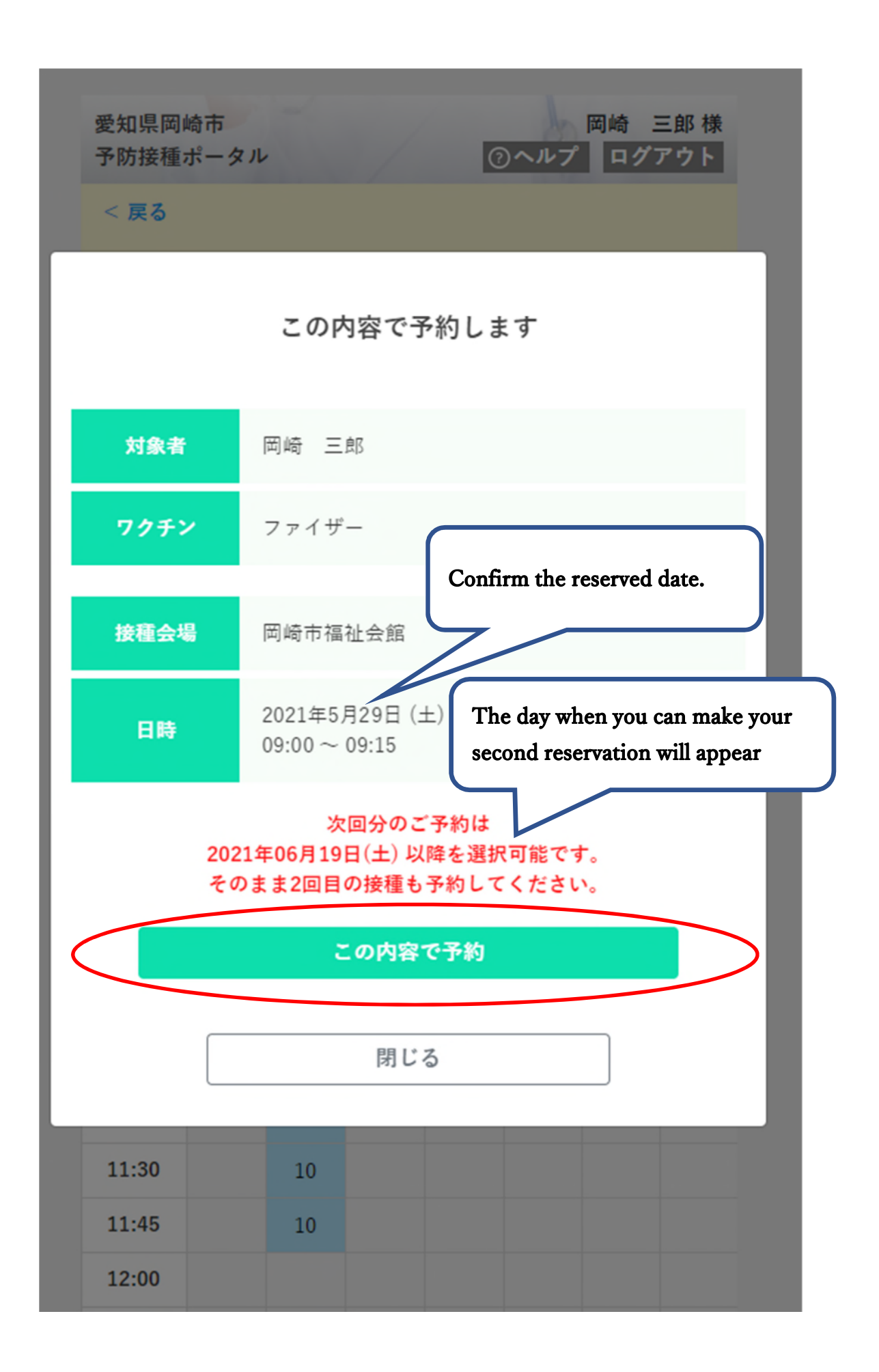

When the screen below appears, you have made a reservation. Please also check the email you receive.

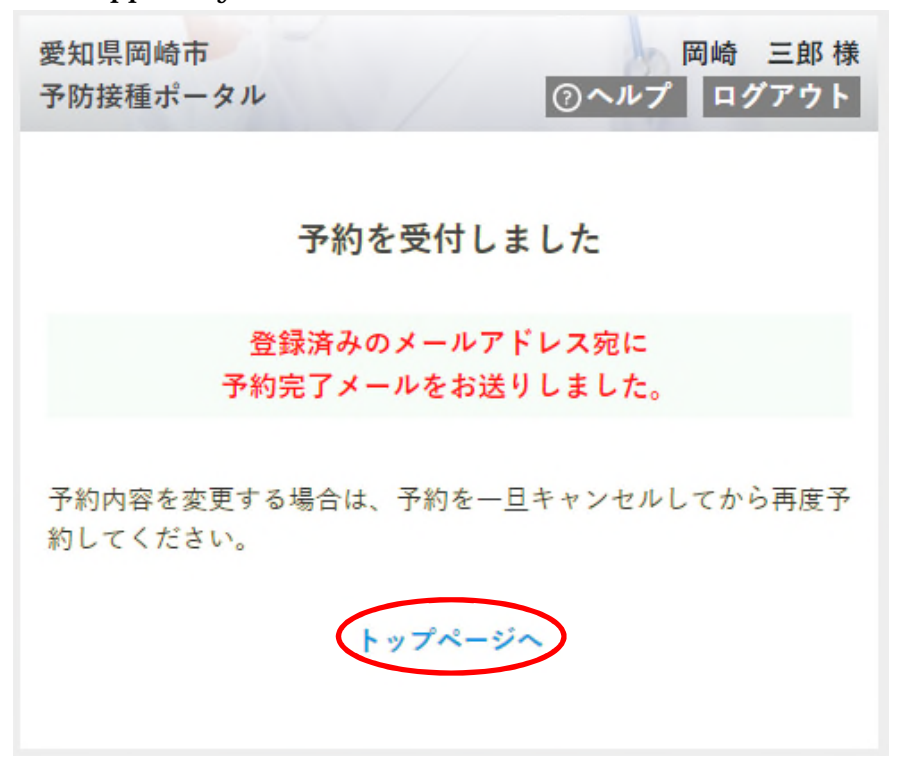

The reserved date will appear on the top page. Next, make your second reservation.

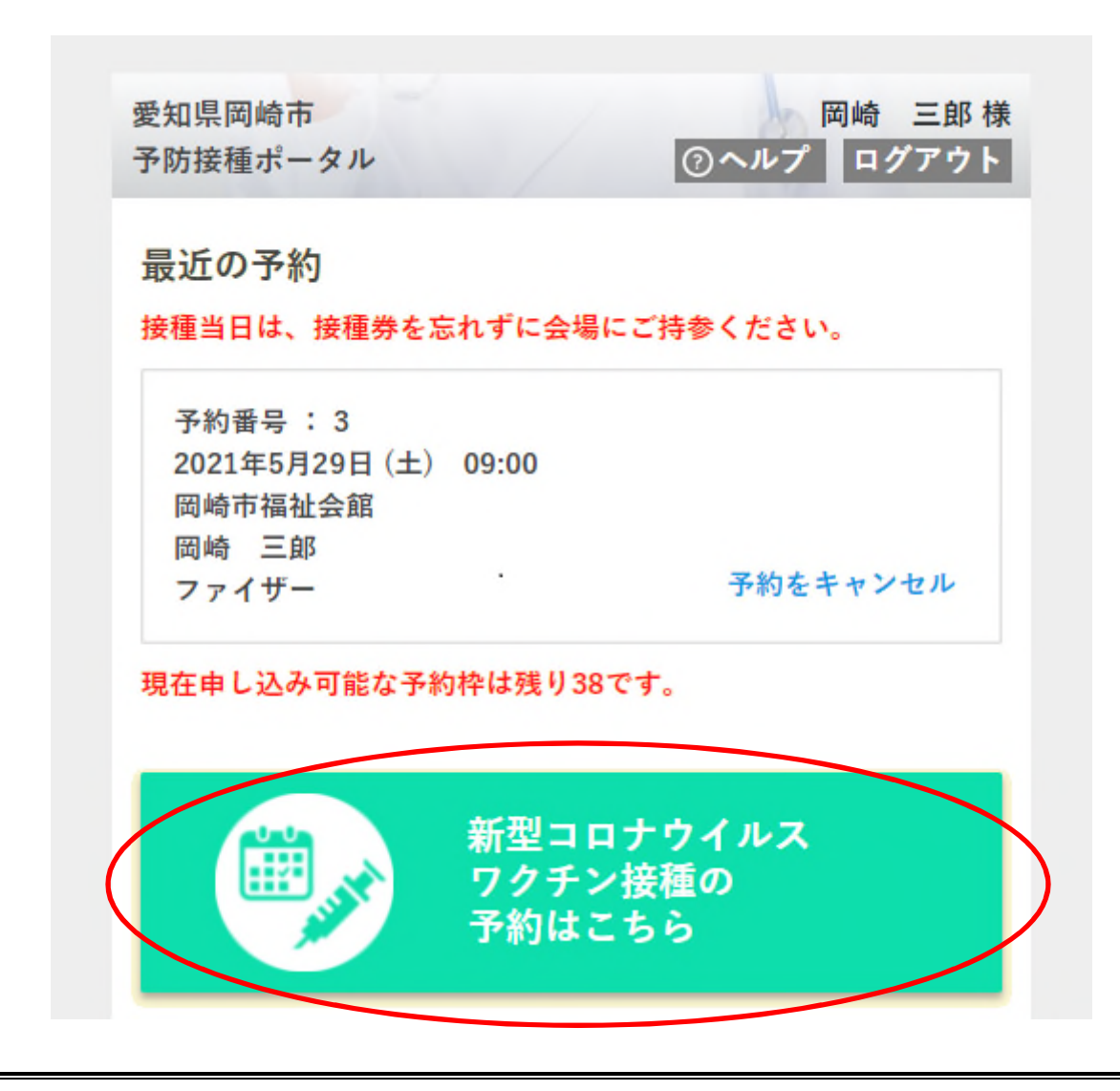

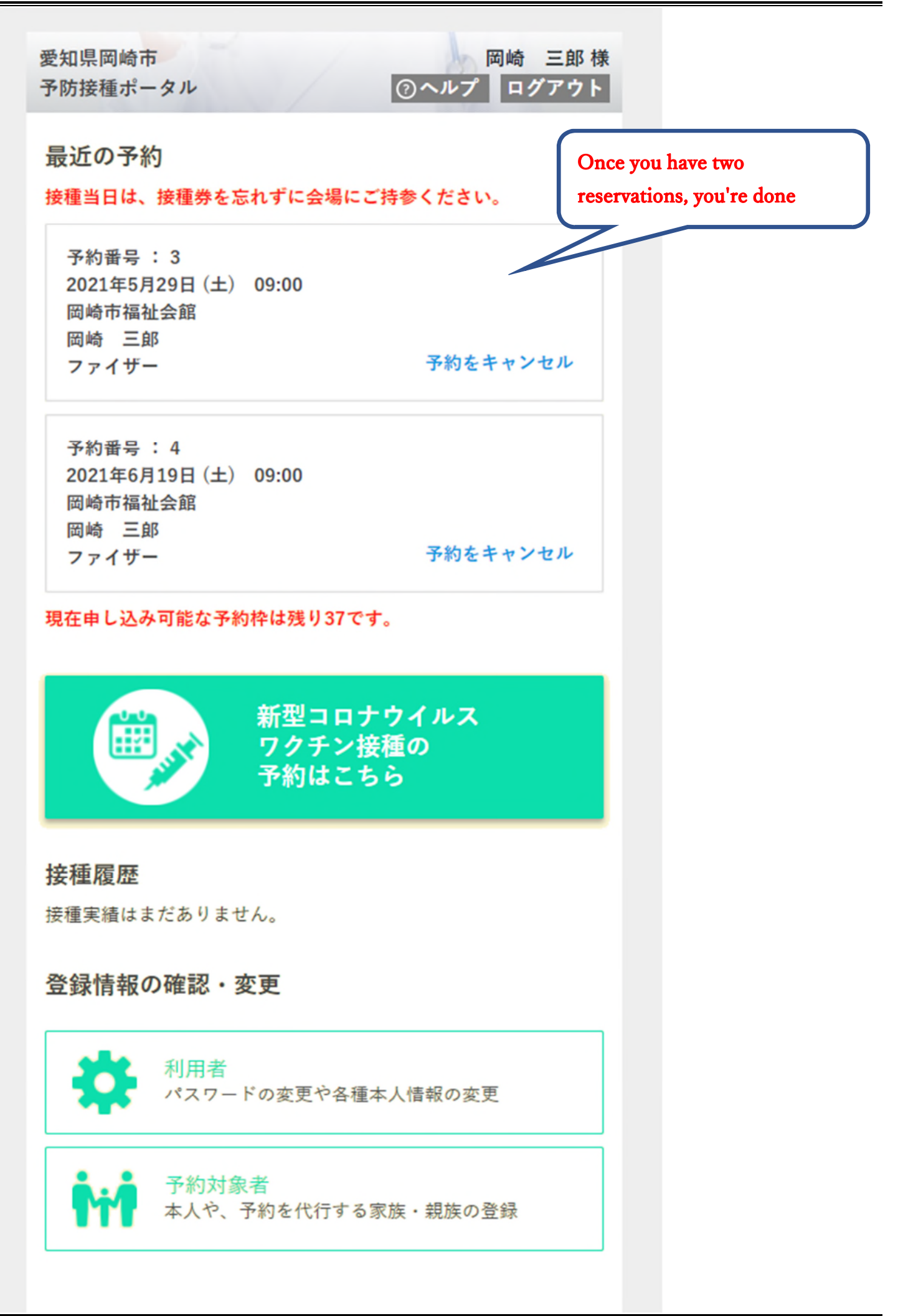